Directions for Releasing Hold on Students' Accounts

Choose "My Advisees" from the Faculty Menu.

Choose 2012SP term.

When the list of advisees displays, under the "Action" column, select "REST – View/End Restrictions from the drop down box for the appropriate student

| 17 Kelly A. McLaughlin    |                                                             |
|---------------------------|-------------------------------------------------------------|
| 18 Brittany H. Montgomery | REGTIME - Registration Time                                 |
| 9 Rhiannon Morgan         | TRAN - View Course Listing                                  |
| 0 Merideth K Pangburn     | EVAL - Evaluate Program                                     |
| 1 Matthew C Rost          | EXPREG - Express Register                                   |
| 2 Brandon S. Schumacher   | SRCHREG - Search and Register<br>DROP - Drop Section        |
| 3 Tim Selzler             | STPR - View Student Profile<br>REST - View/End Restrictions |
| 24 Tiaja N Snipes         |                                                             |
| 25 BreAnna R. Tiensvold   |                                                             |
| 6 Mysti A Woodall         |                                                             |
| SUBMIT                    |                                                             |
| 9 Rhiannon Morgan         |                                                             |
| Merideth K Pangburn       |                                                             |
| Matthew C Rost            |                                                             |
| 22 Brandon S. Schumacher  |                                                             |
| 23 Tim Selzler            |                                                             |
| 24 Tiaja N Snipes         | REST - View/End Restrictions                                |
| 25 BreAnna R. Tiensvold   |                                                             |
| 26 Mysti A Woodall        |                                                             |
| SUBMIT                    |                                                             |

## Press SUBMIT

## You should get the following screen.

## **View/End Student Restrictions**

Note: Restrictions are still considered active on the day they are ended, so to end a restriction effective immediately, you must enter yesterday's date.

| Restriction                                         | Severity                                  | Start Date    | End Date |         |           |              |      |           |
|-----------------------------------------------------|-------------------------------------------|---------------|----------|---------|-----------|--------------|------|-----------|
| No active restrictions                              | on file.                                  |               |          |         |           |              |      |           |
| Modifiable<br>Restrictions                          | Severity                                  | Start<br>Date | End Date | Add Com | ments     |              |      |           |
| CADV Contact your<br>advisor before<br>registration | This restriction<br>holds<br>registration | 03/12/12      |          |         |           |              |      |           |
| SUBMIT                                              |                                           |               |          |         |           |              |      |           |
|                                                     |                                           |               |          | og Out  | Main Menu | Faculty Menu | Help | Contact U |

If you see the following, then you are no longer a valid Advisor for this student. If you should be the Advisor, contact your college secretary and she can fix this.

Faculty

Welcome Curtis!

Error

Advisor/advisee relationship must exist to use this form.

Log Out | Main Menu | Faculty Menu | Contact Us

Enter an end date (one day earlier than the current date in "mmddyy" format) and press SUBMIT.

After you submit, you will be taken back the Faculty Menu page. You WILL NOT get a message confirming what has been done.